删除之后恢复cisco2950交换机ios系统思科认证 PDF转换可能 丢失图片或格式,建议阅读原文

https://www.100test.com/kao\_ti2020/630/2021\_2022\_E5\_88\_A0\_ E9\_99\_A4\_E4\_B9\_8B\_E5\_c101\_630755.htm 首先需要有IOS文件 ,如果没有备份原文件的话,可以找个同一版本的IOS来替代 第一种方法:X-Modem 以前我曾经尝试过一种方法,就是 当Flash被删除后,启动无法进入系统,可以用X-Modem来恢 复它。当时我不小心删除了一台Cisco2950交换机的Flash IOS ,导致系统无法启动,在查过不少资料后得到一个结论:唯 一的方法通过X-Modem来恢复。我的恢复方法如下: 1、用 控制线连接交换机console口与计算机串口1,用带有xmodem 功能的终端软件连接(win2000 and xp的超级终端就带这功能 )。2、设置连接方式为串口1(如果连接的是其他串口就选 择其他串口),速率9600,无校验,无流控,停止位1。或者 点击默认设置也可以。3、连接以后计算机回车出现交换机 无ios的界面,一般的提示符是:switch:4、拔掉交换机后的电 源线重新启动交换机 5、在超级终端输入: switch:flash init 会 出现如下提示: Initializing Flash...6:输入拷贝指令: switch:copy xmodem: flash:image\_filename.bin 出现如下提示: Begin the Xmodem or Xmodem-1K transfer now...7、系统提示不 断出现C这个字母就可以开始传文件了8、点击超级终端菜单 :传送---发送文件,在协议选项中选择Xmodem或 者Xmodem-1K协议,然后选择ios的影像文件(\*.bin),开始 传送。 9、因为不能改速率,所以传送得很慢,我的大概传 送了80分钟左右,请耐心等待。10、传送完毕后提示: File "xmodem:" successfully copied to .... switch: 11、在提示符下输入

switch:boot 启用新的ios系统 12、重新加电完成恢复工作。 这 个是我恢复的方法,现在看来非常的不科学,效率低。后来 看了别人同样用X-Modem恢复IOS,但是效率要高的方法: 先打开超级终端,进入rommon 模式(Ctrl Break组合键), 键入confreg,如下:

~ rommon 1 gt. reset 回车 注意:在此时键入 reset键之前,开始 定义串口速度(我的电脑---端口属性----串口速度调为115200 ),然后再修改超级终端里设置速率为115200,记住,一定 这么做!否则出现乱码!然后关闭这个超级终端,重新建立 一个超级终端连接,(期间系统重新启动)启动后,出现 rommon 1gt. xmodem -r Do not start the sending program yet... Invoke this application only for disaster recovery. Do you wish to continue? y/n [n]: y (选择 yes) Ready to receive file ... 此时,在超 级终端的菜单上的"传送"---"发送文件"----选择IOS镜像 文件所在地以及选择使用"xmodem"协议,点击"发送"即 可然后等待10-20分钟左右就把3-6M的IOS灌进去了!

~ (修改回计算机串口与超级终端、路由器confreg下 的xmodem等9600的传输速率)(videre注:实际用的时候, 我发现这个命令总是改不成功,后来发现在line con 0下面有 了一个speed 115200,所以即使改register成功,启动以后router 又执行speed 115200,还是不行,所以如果有这个问题,记得把 这个语句no掉) Routergt. confreg (输入 "confreg"命令) Configuration Summary enabled are: load rom after netboot fails console baud: 115200 boot: image specified by the boot system commands or default to: cisco2-C2600 do you wish to change the configuration? y/n [n]: y (选择 yes) enable "diagnostic mode"? y/n [n]: n (选择 no) enable "use net in IP bcast address"? y/n [n]: n (选 择 no) disable "load rom after netboot fails"? y/n [n]: n (选择 no) enable "use all zero broadcast"? y/n [n]: n (选择 no) enable "break/abort has effect"? y/n [n]: n (选择 no) enable "ignore system config info"? y/n [n]: n (选择 no) change console baud rate? y/n [n]: y (选择 yes) enter rate: 0 = 9600, 1 = 4800, 2 = 1200, 3 = 2400 4 = 19200, 5 = 38400, 6 = 57600, 7 = 115200 [7]: 0 (选择 0,改回用标准 速率速率9600的xmodem传输) change the boot characteristics? y/n [n]: n (选择 no) Configuration Summary enabled are: load rom after netboot fails console baud: 9600 boot: image specified by the boot system commands or default to: cisco2-C2600 do you wish to change the configuration? y/n [n]: n You must reset or power cycle for new config to take effect rommon 2 gt.reset (最好关电源)他的 方法有两个地方和我的不一样,首先是他在启动后进入 了rommon模式,其次是他修改了串口的速率,这样就比我快 的多了。 第二种方法: TFTP 本来在用X-Modem之前尝试 用TFTP的方法来恢复,但是都没有成功,就以为TFTP方法行 不同。但后来在网上看到,其实TFTP也是可以用的,而且效 率可能更高。下面是别人恢复的方法,可惜我没实践过,因 为我没有进入过rommon模式: 在一台机器上安装TFTP服务 器软件,将IOS文件放置在TFTP服务器的默认根目录下,打 开TFTP服务器,用控制线将这台机器与ROUTER连接起来, 另外用交叉网线连接机器的网卡和ROUTER的以太口。 (也 可以用普通的网线将ROUTER和交换机相连再连接机器)做

好以上工作后,打开机器的超级终端工具,连接上ROUTER

,按Ctrl Break组合键,此时窗口中出现的命令行提示符为: ROMMON 1 gt.IP\_ADDRESS= ROUTER的IP地址(要和TFTP 服务器在同一网段内) ROMMON 2 gt. DEFAUT\_GATEWAY= 默认网关地址(可以没有,也可以是TFTP服务器) ROMMON 4 gt.TFTP\_FILE= IOS文件名(只给出文件名,不需 要路径) ROMMON 6 & gt.tftpdnld 回车注意:前面的几条命 令必须使用大写,而最后的tftpdnld则要用小写。在tftpdnld命 令执行后,只要根据提示选择,就可完成文件的传输。当文 件传输完后,将自动回到命令行下,输入reset重启ROUTER , 重启后就又回到了熟悉的IOS模式下甚至连以前配置的信息 都不会丢失。注意的几个问题: A.在连接运行tftp server的PC 机至路由器时,必需使用路由器的第一个以太口, 即Ethernt0(对2500系列等), Ethernet0/0(对2600系列等),其 它系列略有差别,可根据使用手册进行确定。 B.在使用连接 电缆时,一定要用交叉线,因这种情况属DTE与DCE之间的 连接。 C.在运行tftp server的PC 机上,一定要有相应的路由器 的IOS映象文件,可以通过多种渠道和多种方式获得该文件。 D.tftp server的地址可以随意定义,但必须与路由器定义的地 址在同一网段上。 更多优质资料尽在百考试题论坛 百考试题 在线题库思科认证更多详细资料 100Test 下载频道开通,各类 考试题目直接下载。详细请访问 www.100test.com